# Документы "Исследования (токсикология)"

# Функциональное назначение:

## Реквизитный состав:

| Реквизит                    | Комментарий                     |
|-----------------------------|---------------------------------|
| Учреждение                  | Учереждение исполнитель         |
| Направление на исследование | <Нет пояснений>                 |
| Код                         | <Нет пояснений>                 |
| Договор                     | <Нет пояснений>                 |
| Лаборатория                 | Лаборатория исполнитель         |
| Ответственный               | Пользователь создавший документ |
| Журнал исследований         | <Нет пояснений>                 |
| Результат                   | <Нет пояснений>                 |
| Заявитель                   | <Нет пояснений>                 |
| Номер в журнале             | <Нет пояснений>                 |
| Физическое лицо             | <Нет пояснений>                 |
| Дата отбора проб            | <Нет пояснений>                 |
| Дата исследования           | <Нет пояснений>                 |
| Дата поступления            | <Нет пояснений>                 |
| Дата изготовления           | <Нет пояснений>                 |
| Протокол испытаний №        | <Нет пояснений>                 |
| Наименование пробы образца  | <Нет пояснений>                 |
| Печатать все                | <Нет пояснений>                 |
| Дата результата             | <Нет пояснений>                 |
| Состояние                   | <Нет пояснений>                 |
| Тип финансирования          | <Нет пояснений>                 |

## Инструкция:

## Создание документа «Исследование (токсикология)»

Для создания документа «Исследование (токсикология)» нажимаем на «Направление (токсикология)» (выделено красным). В рабочей области открылся спискок направлений на исследования (выделено синей рамкой).

update: 2016/10/19 09:04

| Termi pranesse                                        | Himmed and American Street and        | 3                        |                    |  |
|-------------------------------------------------------|---------------------------------------|--------------------------|--------------------|--|
| Brasi aproventos                                      | The particular of the contract of the |                          |                    |  |
| Состветствие тип анализа услуга                       | Направления (токси                    | кология)                 |                    |  |
| Талон на плиническое исследование                     |                                       | Column ( Column He conce | eres - Ctatyc +    |  |
| Радистосни                                            |                                       |                          | New Television     |  |
| Viccongosarems CVC3                                   | Howen                                 |                          | Kea                |  |
| Контролы качества заванты источников исимонрую        | Cocroment                             | Dana                     | A. Evaneous hub    |  |
| Котроли качества зацитика камер источников и          | 000003797                             |                          | 79973.6.14.10.16.8 |  |
| Радиадизная контроль в рентиновских кабингаах         | Ожрыто                                | 14 10 2016 10 54 41      |                    |  |
| Проберы источники иснолорующиго излучения             | 000003798                             |                          | 79974.6.14.10.16.8 |  |
|                                                       | Ongerto                               | 14 10 2016 10 54 41      |                    |  |
| Санитарно-гипианичноская                              | 000003799                             |                          | 79975 6.14 10 16 8 |  |
| Notaethorakee totaboe sopotetorio norbedineree        | Orepuinto                             | 14.10.2016 10.54.41      |                    |  |
| PICCINE ADDRESS HIS RELIGIBLE TOKOP HID TH            | 000003800                             |                          | 79976 6.14.10.16.8 |  |
| Transmission                                          | Oreperto.                             | 14.10.2016.10.54.41      |                    |  |
| Hargamonana (novcasconorea)                           | 000003801                             |                          | 79977.6.14.10.16.8 |  |
| WCCARADECEMIN (TORISHICTIONIAN)                       | Oregento                              | 14.10.2016 10:54:42      |                    |  |
| Обоснования класса опасности отходов расчитны         | 000003802                             |                          | 79978.6.14.10.16.8 |  |
| Reasen                                                | Onquino                               | 14 10 2016 10 54 42      |                    |  |
| Виды документов                                       | 000003803                             |                          | 79979.6.14.10.16.8 |  |
| Bicav projectaros                                     | Открыто                               | 14 10 2016 10 54 42      |                    |  |
| Konno-enni etologoe                                   | 000003804                             |                          | 79580 6.14.10.16.8 |  |
| Choose                                                | Ongwro                                | 14.10.2016 10.54.42      |                    |  |
| Установка норм (токожология)                          | 000003805                             |                          | 79901.6.14.10.16.8 |  |
| (Day Day and                                          | Ongwite                               | 14.10.2016 10.54.42      |                    |  |
| full strength                                         | 000003806                             |                          | 81037.6.18.10.16.8 |  |
| Creating attempts                                     | Ongerto                               | 18 10 2016 17:01 25      |                    |  |
| Иссенциялия цона на габоща местах                     | (                                     |                          | 81038.6.18.10.16.8 |  |
| Исследование цента в жилых понящений, обществляния за | Ongwre                                | 18 10 2016 17 01 25      |                    |  |
| Исследования накроклената общественных и житых поне   |                                       | 1/10010-000              |                    |  |

Ищем «Направления (токсикология)». Для этого встаем на нужное поле и вводим код пробы.

| Hanp | авления (токсикология) 🗙 |                             |                    |
|------|--------------------------|-----------------------------|--------------------|
| Har  |                          |                             |                    |
| nd   | правления (токсико)      | (вина)                      |                    |
| 00   | создать 🔂 🖉 🗶 (++) 🔍     | Найти   💐 Создать на основа | зании • Статус •   |
|      | Номер                    |                             | Код                |
| .0   | Состояние                | Дата                        | Физическое лицо    |
|      | 000003797                |                             | 79973.6.14.10.16.B |
|      | Открыто                  | 14.10.2016 10:54:41         |                    |
|      | 000003798                |                             | 79974.6.14.10.16.B |
|      | Открыто                  | 14.10.2016 10:54:41         |                    |
|      | 000003799                |                             | 79975.6.14.10.16.B |
|      | Открыто                  | 14.10.2016 10:54:41         |                    |
|      | 000003800                |                             | 79976.6.14.10.16.B |
|      | Открыто                  | 14.10.2016 10:54:41         |                    |
|      | 000003801                |                             | 79977.6.14.10.16.B |
|      | Открыто                  | 14.10.2016 10:54:42         |                    |
|      | 000003802                |                             | 79978.6.14.10.16.B |
|      | Открыто                  | 14.10.2016 10:54:42         |                    |
|      | 000003803                |                             | 79979.6.14.10.16.B |
|      | Открыто                  | 14.10.2016 10:54:42         |                    |
|      | 000003804                |                             | 79980.6.14.10.16.B |
|      | Открыто                  | 14.10.2016 10:54:42         |                    |
|      | 000003805                |                             | 79981.6.14.10.16.B |
|      | Открыто                  | 14.10.2016 10:54:42         |                    |
|      | 000003806                |                             | 81037.6.18.10.16.B |
|      | Открыто                  | 18.10.2016 17:01:25         |                    |
|      | 000003807                |                             | 81038 6.18.10.16 B |
|      | Открыто                  | 18.10.2016 17:01:25         |                    |

#### Затем нажимаем

Создать на основании 🚽

и выбираем «Исследование (токсикология)» (подчеркнуто синим).

| a | правления (токсикология)<br>Создать 🔂 🖉 🕱 (++) 🔍 Найти   🎕 🚺 | оздать на основ | ании - Статус -                             |
|---|--------------------------------------------------------------|-----------------|---------------------------------------------|
|   | Номер                                                        | Исследован      | ие (токсикология)                           |
| ų | Состояние Дата                                               | Обосновани      | е класса опасности отхода расчетным методом |
|   | 000003797                                                    | Справка-сче     | er                                          |
|   | Открыто 14.10.2                                              | 016 10:54:41    |                                             |
|   | 000003798                                                    |                 | 79974.6.14.10.16.B                          |
|   | Открыто 14.10.2                                              | 016 10:54:41    |                                             |
|   | 000003799                                                    |                 | 79975.6.14.10.16.B                          |
|   |                                                              |                 |                                             |

В созданном документе во вкладке «Общие сведения» заполняем необходимые поля.

| Общие сведения     | Результат          |                        |                           |                   |            |            |                             |                                       |             |
|--------------------|--------------------|------------------------|---------------------------|-------------------|------------|------------|-----------------------------|---------------------------------------|-------------|
| Номер: 000000879   | )                  | Дата отбора проб       |                           | Дата поступления: | 13.10.2016 | 14:55:00 Ø | Дата результата             | 18.10.2016 0.00.00                    | 0           |
| Дата: 18.10.201617 | 105152 🖉           | Дата изготовления.     | Garana 🕴                  | Дата исследования | 14.10.2016 | 0.00:00 Ø  |                             |                                       |             |
| Журнал исследовани | а Токсиколог       | ne .                   |                           | e (6/1182         |            | Преток     | сол истытаний №:            |                                       |             |
| Направление :      | Направления        | е (токісикология) 0000 | 03786 or 11 10 2016 15 32 | 205               |            | Ответствен | ыя. Суркова Вера Викторовна |                                       | 1           |
| Kog                | 78754 6.11.10.16.B |                        |                           |                   |            | Усекания   | 45V3 "Lient                 | ФБУЗ "Центр питиены и этидемиологии в |             |
| Тип синансирования | Внебюджет          |                        |                           |                   | Q          |            |                             |                                       |             |
| Состояние:         | В процессе         |                        |                           |                   | Q          |            |                             |                                       |             |
| Паборатория :      | Токсикологи        | ческая лаборатория     |                           |                   | Q          |            |                             |                                       |             |
| Укаствыющие в испы | тания (исслед      | (Delavisi)             |                           |                   | 100        |            |                             |                                       |             |
| 💭 Добавить  🗶      | 🔄 🏺 Roz            | (6op                   |                           |                   |            |            |                             | B                                     | се действия |
| Сотрудник          |                    |                        |                           |                   |            | Vactor     | bogn equitro e nex          | Участвовал в иссл                     | 10000       |
| Cyprosa B B        |                    |                        |                           |                   |            | 0          |                             | 0                                     |             |
| Попов А. Д.        |                    |                        |                           |                   |            | 10         |                             | 0                                     |             |

Затем переходим во вкладку «Результаты» и заполняем результаты исследования.

|                                        | СВ 1000ести Создать | Ha ochosanist •   Ctatyc •   🔐 Hevatis •                                                                                                    |                    |                     | все деиствия •  |  |  |
|----------------------------------------|---------------------|----------------------------------------------------------------------------------------------------|--------------------|---------------------|-----------------|--|--|
| Общие сведения                         | Результат           |                                                                                                    |                    |                     |                 |  |  |
| 승 및 술 🗢                                | ×                   | × + +                                                                                                    |                    |                     | Все действия    |  |  |
| N# / Артикул                           | Продукт исследовани | Показатель                                                                                                    | Результат, ед. изм | Примечание          | Время наблюдени |  |  |
| 8 <b>1</b>                             | Откоды<br>Откоды    | Витенстоусые ранки Dephrise magne Streus Bognes<br>вытехна откода "тердане бытовые откоды" без её<br>разведения                               | A=0%               | ΦP. 1.39 2007.03222 | 96 vacoe        |  |  |
|                                        |                     | Зеленые протококковые водоросли Scenedesmus<br>quadricauda (Trup.) Bred. Водная вытокока отхода<br>"твердые бытовые отходы" без её разведения | % of K = 5,64      | ΦP. 1.39.2007.03223 | 96 vacce        |  |  |
| a .                                    | ък образца:         | *                                                                                                    |                    |                     |                 |  |  |
| каниенование проб                      | O'TVO Rev           |                                                                                                    |                    |                     |                 |  |  |
| Канменование проб<br>Твердые бытовые о |                     |                                                                                                    |                    |                     |                 |  |  |

#### Важно!!! Для того чтобы результаты исследования увидел сотрудник оперативного

Last update: 2016/10/19 okabu:lis\_imts:meta:0db85b13\_c38f\_4f37\_a00c\_c2293166a361 http://wiki.parus-s.ru/doku.php?id=okabu:lis\_imts:meta:0db85b13\_c38f\_4f37\_a00c\_c2293166a361 09:04

#### отдела необходимо нажать кнопку «Провести и закрыть».

| Провести и закрыть 🚦  | 📑 Провести Создать                       | на основании 🔹 Статус 👻 🚔 Печать 👻                                                                                          |
|-----------------------|------------------------------------------|----------------------------------------------------------------------------------------------------|
| Общие сведения Резуль | атат                                     |                                                                                                    |
| \$1 월 🐵 🛧 🗙           |                                          | 🗙 🚖 🗣                                                                                                    |
|                       | -                                        |                                                                                                    |
| № / Артикул           | Продукт исследовани:                     | Показатель                                                                                                    |
| № / Артикул<br>⊕      | Продукт исследовани:<br>Отходы           | Показатель<br>Ветвистоусые рачки Daphnia magna Straus Водная                                                                |
| № / Артикул<br>⊕      | Продукт исследовани:<br>Отходы<br>Отходы | Показатель<br>Ветвистоусые рачки Daphnia magna Straus Водная<br>вытяжка отхода "твердые бытовые отходы" без е<br>разведения |

| From:<br>http://wiki.parus-s.ru/ - <b>ИМЦ Wiki</b>                                                             |
|----------------------------------------------------------------------------------------------------|
| Permanent link:<br>http://wiki.parus-s.ru/doku.php?id=okabu:lis_imts:meta:0db85b13_c38f_4f37_a00c_c2293166a361 |
| Last update: 2016/10/19 09:04                                                                                  |